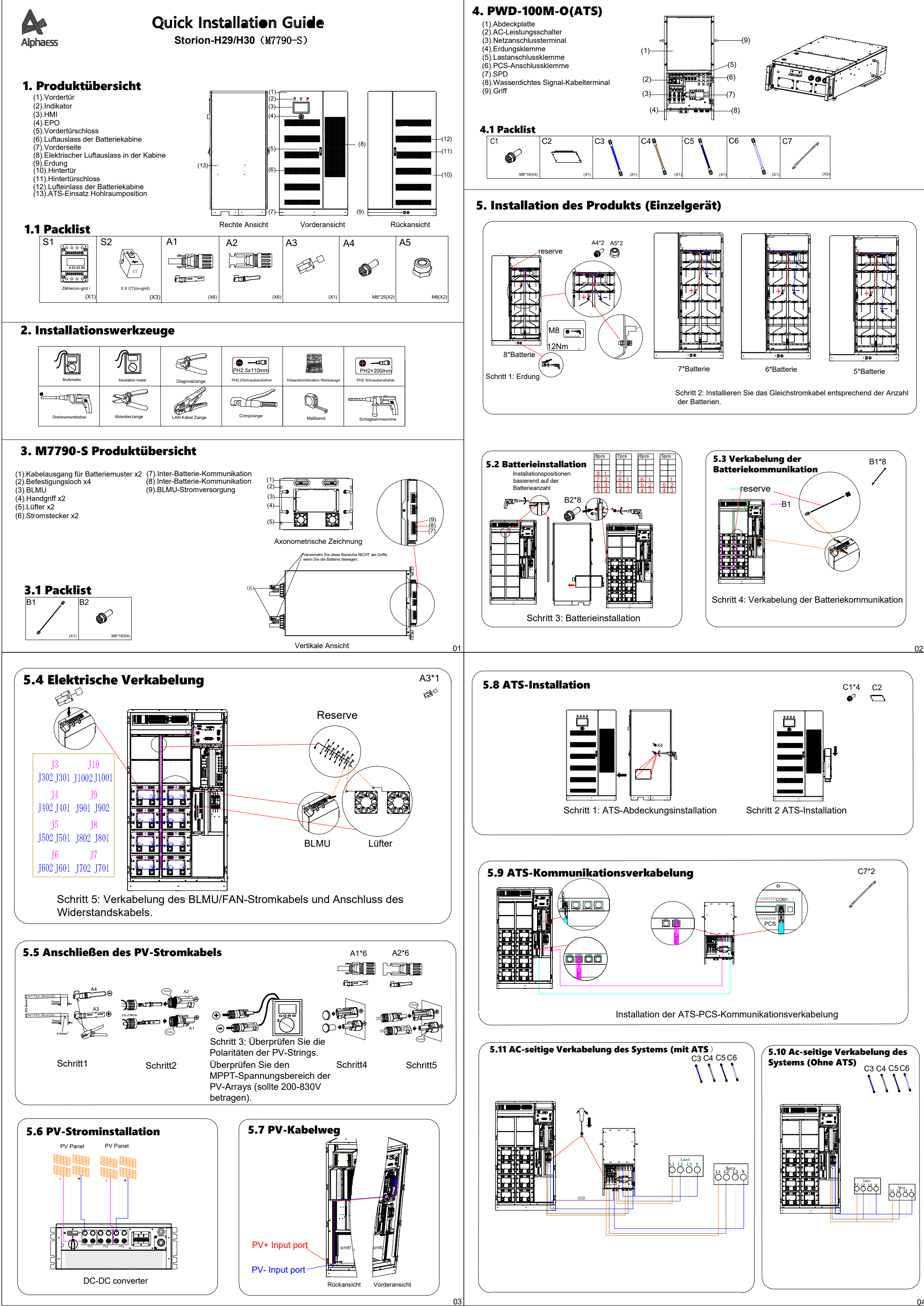

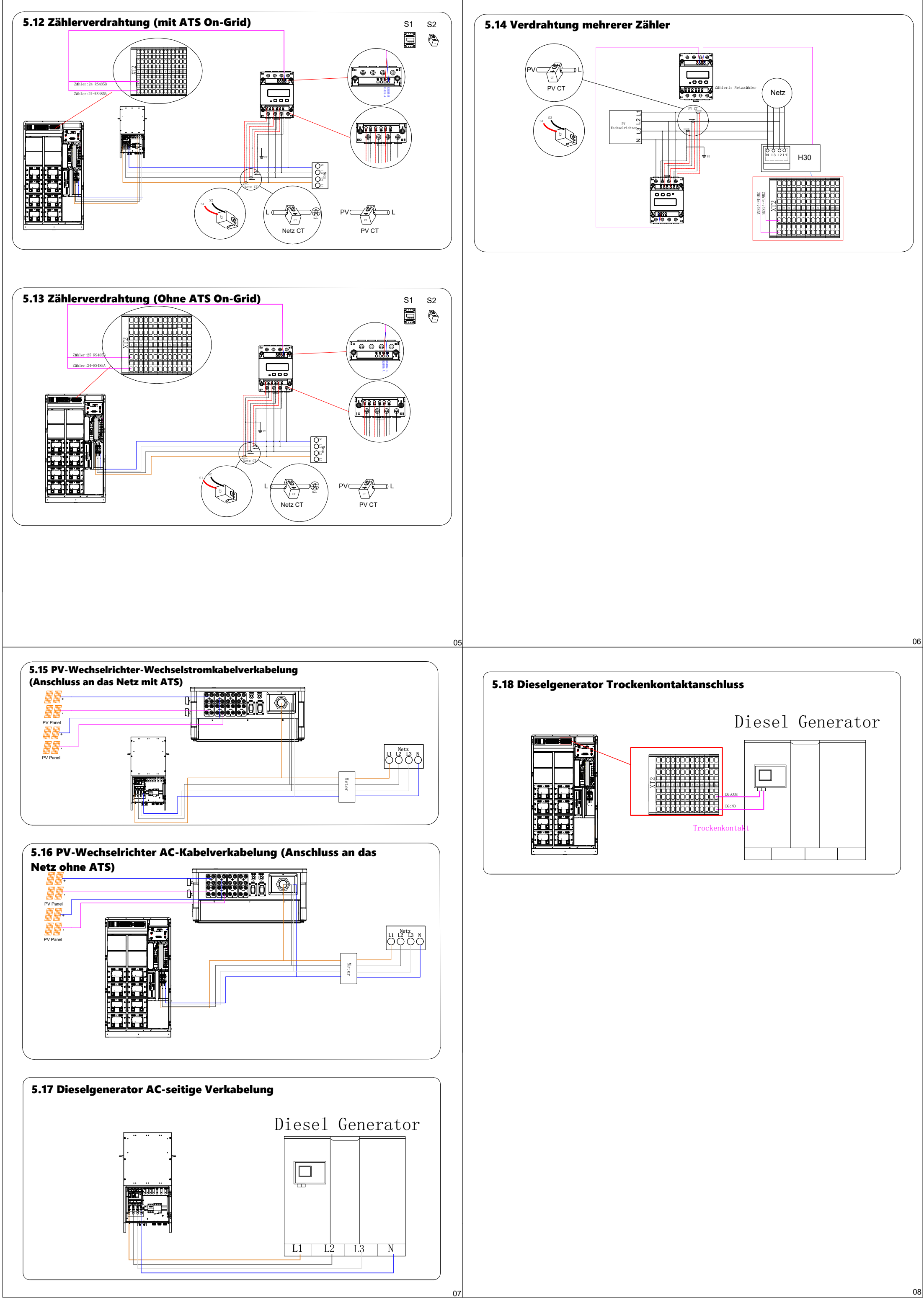

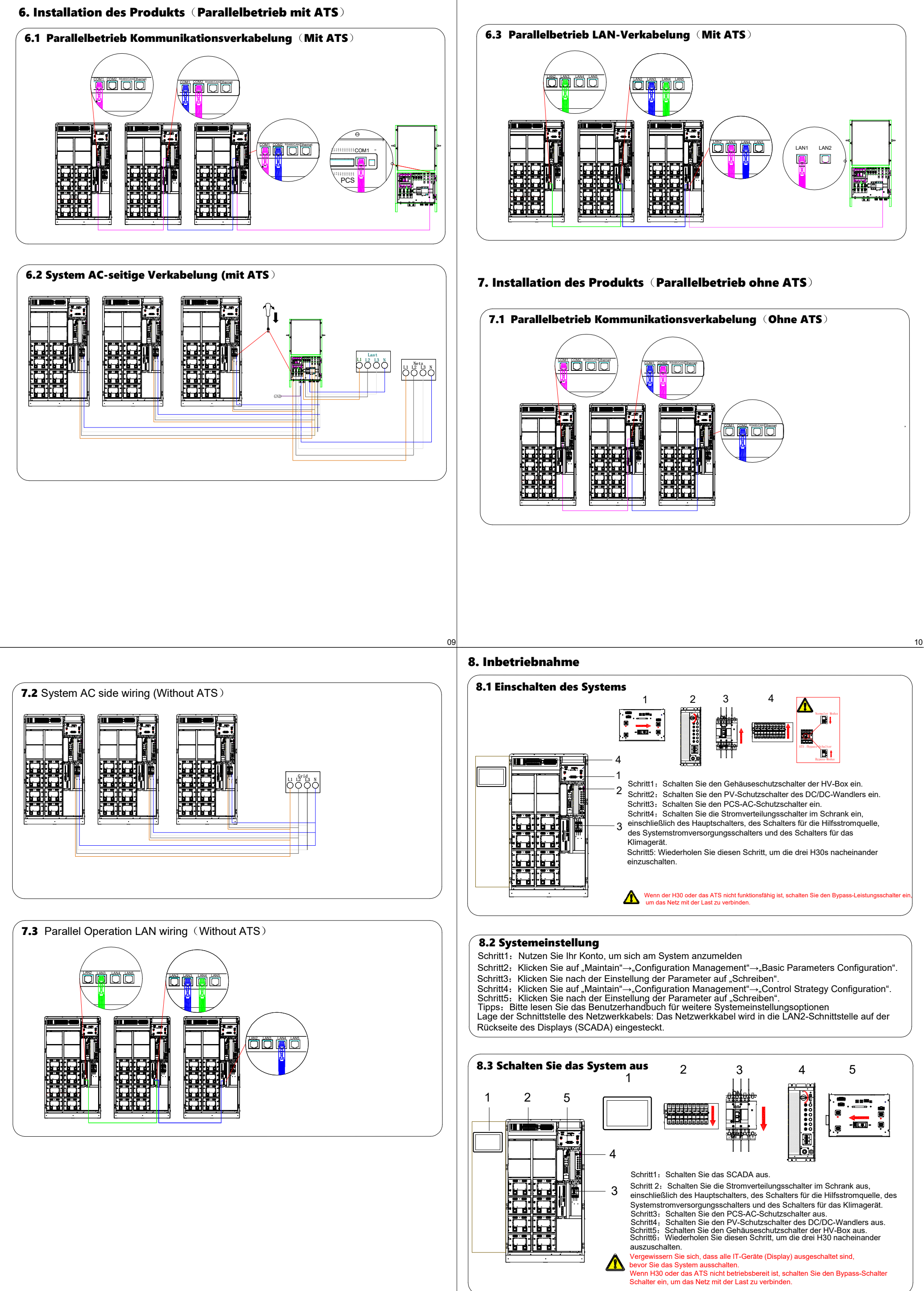

9. Für weitere Informationen laden Sie bitte das System-Benutzerhandbuch und das System-Installationshandbuch herunter.

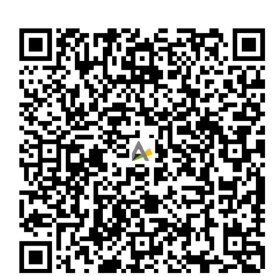

System-Installationshandbuch

C&I AlphaESS App

Grid under frequency

论研究回

thau

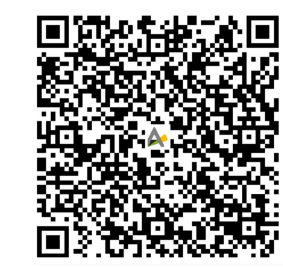

System-Benutzerhandbuch

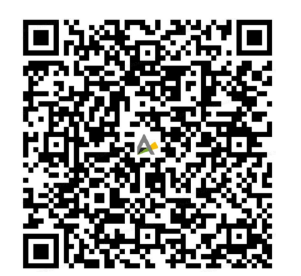

C&I AlphaCloud

13

15

## 10. Fehlerbehebung

| -              |                              | -                                                                                            |                                                                                                    |
|----------------|------------------------------|----------------------------------------------------------------------------------------------|----------------------------------------------------------------------------------------------------|
| Fault category | LCD fault display            | Fault name                                                                                   | Troubleshooting                                                                                                    |
| BMS            | Cell-Temp-Diff               | Cell temperature different fault                                                             | Shut down the system about 1 hours, then restart the system to check if<br>the fault is eliminated. If the problem is not resolved, please contact<br>AlphaESS customer service.                                                                                                    |
|                | Chrg-Ov-Curr                 | Module charge over current fault                                                             | Restart the system to check if the fault is eliminated.If the problem is not<br>resolved, stop any operation on the system and contact AlphaESS<br>customer service.                                                                                                    |
|                | Disch-Ov-Curr                | Module discharge over current fault                                                          | Restart the system, tum off some of the loads to check if the fault is<br>eliminated. If the problem is not resolved, stop any operation on the<br>system and contact AlphaESS customer service.                                                                                                    |
|                | Pole-Ov-Temp                 | Pole over temperature fault                                                                  | Shut down the system for about 2 hours, then restart the system to see if<br>the fault is eliminated.If the problem is not resolved, please contact<br>AlphaESS customer service.                                                                                                    |
|                | Cell-Ov-Volt                 | Cell over volt fault                                                                         | Restart the system, switch the system to the discharging state, If the error<br>is not eliminated, stop any operation on the system and contact<br>AlphaESS customer service.                                                                                                    |
|                | Cell-Volt-Diff               | cell volt different fault                                                                    | Restart the system to see if the fault is eliminated. If the problem is not resolved, please contact AlphaESS customer service.                                                                                                    |
|                | Disch-Low-Temp               | cell discharge under temperature fault                                                       | Confirm that the ambient temperature is higher than -10°C. If it is lower<br>than it, please turn on the heating equipment such as heater. If the<br>ambient temperature is higher than -10°C, restart the system. If the<br>problem is not resolved, please contact AlphaESS customer service.                                                                                                    |
|                | Cell-Low-Volt                | Cell under volt fault                                                                        | Restart the system to see if the fault is eliminated, If the problem is not solved please contact AlphaESS customer service                                                                                                    |
|                | Commu_fail_LMU               | LMU Communication fault                                                                      | Check if the communication cable connector between the HV-control box<br>and the battery is not plugged in. If the problem is not resolved, please<br>contact AlphaESS customer service.                                                                                                    |
|                | Cell-Ov-Temp                 | Cell over temperature fault                                                                  | Stop charging and discharging and then run the system after the fault is<br>eliminated. If the problem is not resolved, please contact AlphaESS<br>customer service.                                                                                                    |
|                | Commu_fail_BMU               | BMU Communication fault                                                                      | Check if the communication cable connector between the HV-control box<br>and the TOP BMU is not plugged in. If the problem is not resolved, please<br>contact AlphaESS customer service.                                                                                                    |
|                | Chrg-Low-Temp                | Cell charge under temperature fault                                                          | Confirm that the ambient temperature is higher than 0°. If it is lower than<br>below, please turn on the heating equipment such as heater. If the<br>ambient temperature is higher than 0°, restart the system.                                                                                                    |
|                | Insulation_err               | Insulation fault                                                                             | If the problem is not resolved, please contact AlphaESS customer service.                                                                                                    |
|                | SOC low                      | Low SOC                                                                                      | The battery energy is low. Charge the batteries.                                                                                                    |
|                | CAN C comm. Fault            | The communication between PCS and ATS is lost                                                | If the application of external switching device is not connected, set the<br>inverter type to 0.     Check whether the matching resistor is connected according to the<br>document.     Scheck whether there is bad contact between the communication line of<br>the module and the switching device.     If the power grid fails and PCS is not in the off-grid operation state, the<br>switching device will be in the power failure state, and PCS will report this |
|                | EMS comm. connection timeout | 1. The communication between EMS and PCS is interrupted.                                     | alarm as normal.  1. Check whether the connection cable between EMS and PCS is loose.  2. Check whether the EMS is working properly.                                                                                                    |
|                | Module Fan fault 1           | The fan of the PCS is stalled                                                                | Check whether the PCS fan cannot rotate because it is blocked by<br>foreign objects.     Clean up the dust accumulation of PCS fan.     S. Check whether the PCS fan is damaged and cannot rotate.                                                                                                    |
|                | Module over temperature 1    | 1.PCS detects overtemperature of AC radiator<br>2.PCS detects overtemperature of DC radiator | <ol> <li>Check whether the PCS fan works normally.</li> <li>Clean the vents of the PCS fan.</li> <li>Check whether the ambient temperature of PCS is too high.</li> </ol>                                                                                                    |
|                | Ambient overtemp. fault      | PCS detects that the ambient temperature is too warm                                         | Check whether the ambient temperature of PCS is too high.                                                                                                    |
| PCS            | DC input over voltage        | DC voltage higher than uniform charging<br>voltage setting                                   | <ol> <li>According to the battery parameters, correctly configure the equalizing<br/>woltage setting.</li> <li>When the DC input is disconnected during PCS charging operation,<br/>this alarm will be generated, and the alarm will be cleared automatically.</li> <li>If the difference between DC voltage sampling and DC voltage<br/>measurement is large, contact the AlphaESS.</li> </ol>                                                                        |
|                | DC input under voltage       | The DC voltage is lower than the DC lower<br>limit voltage setting value                     | Correctly set the DC lower limit voltage according to the battery<br>parameters. The DC lower limit voltage should be lower than the actual<br>battery voltage.     Check whether the DC voltage is not connected, or the BMS<br>disconnects the battery contactor due to an alarm.     If there is a large difference between the sampled DC voltage and the<br>measured DC voltage, contact the AlphaESS.                                                            |
|                | DC overload alarm            | When PCS is running off-grid, the current<br>and power of DC side exceed the rated value     | During off-network operation, the load exceeds the rated value, resulting in<br>an alarm. If the load is reduced, the alarm is automatically cleared.                                                                                                    |
|                | AC bus phase reversed        | The phase sequence of the three-phase<br>power grid line is reversed                         | If the phase sequence of the power grid incoming line does not meet the<br>requirements, change the phase sequence of the power grid incoming<br>line to be consistent with the phase sequence ABC at the power grid<br>switch incoming line. If the phase sequence is correct, the alarm is<br>automatically cleared.                                                                                                    |
|                | AC bus phase lost            | If the PCS detects an AC connection error                                                    | If PCS is set to 3P3W, but the AC incoming line is connected to the N<br>line, this alarm will be reported. Disconnect the N line from the PCS, and<br>then set the fault clearing command to clear the alarm.                                                                                                    |

14

| ault category | LCD fault display                              | Fault name                                                                                          | Troubleshooting                                                                                                    |
|---------------|------------------------------------------------|----------------------------------------------------------------------------------------------------|----------------------------------------------------------------------------------------------------|
| DCDC          | Module_PV PV1 Side Input<br>Over Voltag        | Set the input voltage on the PV1 side to the maximum PV voltage on the PV1 side                     | <ol> <li>Configure PV1 parameters based on the operation guide.</li> <li>The PV1 side should be connected to a voltage that meets<br/>requirements.</li> </ol>                                                                                                |
|               | Module_PV PV2 Side Input<br>Over Voltag        | Set the input voltage on the PV2 side to the maximum PV voltage on the PV2 side                     | <ol> <li>Configure PV2 parameters based on the operation guide.</li> <li>The PV2 side should be connected to a voltage that meets<br/>requirements.</li> </ol>                                                                                                |
|               | Module_PV PV3 Side Input<br>Over Voltag        | Set the input voltage on the PV3 side to the maximum PV voltage on the PV3 side                     | <ol> <li>Configure PV3 parameters based on the operation guide.</li> <li>The PV3 side should be connected to a voltage that meets<br/>requirements.</li> </ol>                                                                                                |
|               | Module_PV PV1 Side Input<br>Under Voltage      | Input voltage on the PV1 side The voltage is<br>lower than the lowest voltage set on the PV<br>side | <ol> <li>Set parameters on the PV side based on the operation guide.</li> <li>The PV1 side should be connected to a voltage that meets<br/>requirements.</li> </ol>                                                                                           |
|               | Module_PV PV2 Side Input<br>Under Voltage      | Input voltage on the PV2 side The voltage is<br>lower than the lowest voltage set on the PV<br>side | <ol> <li>Set parameters on the PV side based on the operation guide.</li> <li>The PV2 side should be connected to a voltage that meets<br/>requirements.</li> </ol>                                                                                           |
|               | Module_PV PV3 Side Input<br>Under Voltage      | Input voltage on the PV3 side The voltage is<br>lower than the lowest voltage set on the PV<br>side | <ol> <li>Set parameters on the PV side based on the operation guide.</li> <li>The PV3 side should be connected to a voltage that meets<br/>requirements.</li> </ol>                                                                                           |
|               | Module_PV PV1 Side Input<br>Reverse Connection | The two branches of PV1 are inversely<br>connected                                                  | <ol> <li>Check whether the positive and negative PVS of the two branches of<br/>the PV1 side are reversed.</li> <li>After the positive or negative connection of PV1 ports is denied, che<br/>whether PV1 current sampling value lov1 is abnormal.</li> </ol> |
|               | Module_PV PV2 Side Input<br>Reverse Connection | The two branches of PV2 are inversely<br>connected                                                  | <ol> <li>Check whether the positive and negative PVS of the two branches of<br/>the PV2 side are reversed.</li> <li>After the positive or negative connection of PV2 ports is denied, che<br/>whether PV2 current sampling value [pv2 is abnormal.</li> </ol> |
|               | Module_PV PV3 Side Input<br>Reverse Connectio  | The two branches of PV3are inversely<br>connected                                                   | <ol> <li>Check whether the positive and negative PVS of the two branches of<br/>the PV3 side are reversed.</li> <li>After the positive or negative connection of PV3 ports is denied, che<br/>whether PV3 current sampling value [pv3 is abnormal.</li> </ol> |
|               | Module_PV Bus Side Reverse<br>Connection       | The port voltage on the BUS side is negative                                                        | <ol> <li>Check whether the positive and negative ports on the BUS side are<br/>reversed.</li> <li>After the positive and negative connections of BUS ports are denied<br/>check whether the voltage sampling of BUS ports is abnormal.</li> </ol>             |
| ATS           | Grid over voltage                              | The power grid voltage exceeds the protection<br>range                                              | Check whether the power grid voltage exceeds the rated protection ran                                                                                                    |
|               | Grid under voltage                             | The power grid voltage is less than the protection range                                            | Check whether the power grid voltage is lower than the rated protection<br>range.                                                                                                    |
|               | Grid over frequency                            | The network frequency is greater than the protection range                                          | Check whether the power grid output frequency is greater than the rate<br>protection range.                                                                                                    |
|               |                                                | The network frequency is less than the                                                              | Check whether the power grid output frequency is lower than the rated                                                                                                    |

otection range.

tection range